# XPS 13 9315 2-in-1

Setup and Specifications

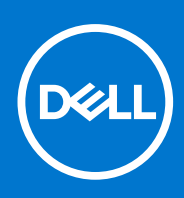

Regulatory Model: T05J Regulatory Type: T05J001 March 2023 Rev. A01

#### Notes, cautions, and warnings

(i) NOTE: A NOTE indicates important information that helps you make better use of your product.

CAUTION: A CAUTION indicates either potential damage to hardware or loss of data and tells you how to avoid the problem.

MARNING: A WARNING indicates a potential for property damage, personal injury, or death.

© 2022-2023 Dell Inc. or its subsidiaries. All rights reserved. Dell Technologies, Dell, and other trademarks are trademarks of Dell Inc. or its subsidiaries. Other trademarks may be trademarks of their respective owners.

# Contents

| Chapter 1: Set up your XPS 13 9315 2-in-1           |          |
|-----------------------------------------------------|----------|
| Attach the XPS Folio keyboard                       |          |
| Connect your XPS Stylus for the first time          | 7        |
| Chapter 2: Views of XPS 13 9315 2-in-1              | 9        |
| Front                                               | 9        |
| Back                                                | 10       |
| Right                                               | 10       |
| l eft                                               | 10       |
| Ton                                                 | 11       |
| Bottom                                              | 12       |
| Chanton 7: Specifications of VDS 17 0715 2 in 1     | 47       |
| Dimonsions and weight                               |          |
| Processor                                           | 13       |
| Chinset                                             | ۱۵<br>۱۵ |
| Onerating system                                    | 14       |
| Memory                                              |          |
| External ports                                      | 15       |
| Internal slots                                      | 15       |
| WI AN module                                        |          |
| WWAN module                                         |          |
| Audio                                               |          |
| Storage                                             |          |
| Camera                                              |          |
| Power adapter                                       |          |
| Battery                                             |          |
| Display                                             |          |
| GPU—Integrated                                      |          |
| Fingerprint reader                                  |          |
| Sensors                                             |          |
| Operating and storage environment                   |          |
| Hardware security                                   |          |
| Keyboard                                            |          |
| Touchpad                                            |          |
| Chapter 4: Low blue light                           |          |
| Chapter 5: Keyboard shortcuts of XPS Folio keyboard | 25       |
|                                                     |          |
| Chapter 6: Getting help and contacting Dell         |          |

# Set up your XPS 13 9315 2-in-1

(i) NOTE: The images in this document may differ from your computer depending on the configuration you ordered.

- 1. For computers with WWAN support, insert the nano-SIM card into the nano-SIM card slot on your computer as shown below. Skip to the next step if your computer does not have a nano-SIM card slot.
  - (i) NOTE: WWAN support will be available at a later date.
  - **NOTE:** For more information on how to setup the nano-SIM card and connect to a cellular network, go to www.dell.com/support and enter the model number in **Search support**. Refer to the *SIM/eSIM Setup Guide for Windows* available with your product documentation.

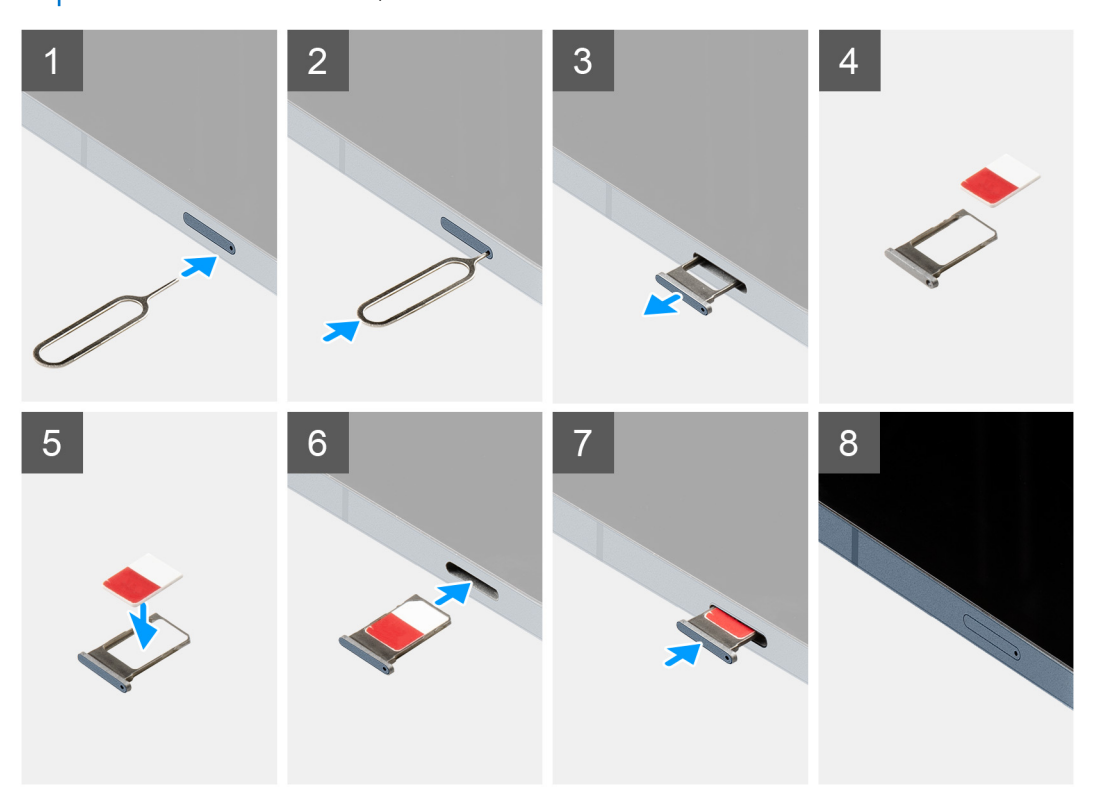

2. Connect the power adapter to either of the Thunderbolt 4.0 ports and press the power button.

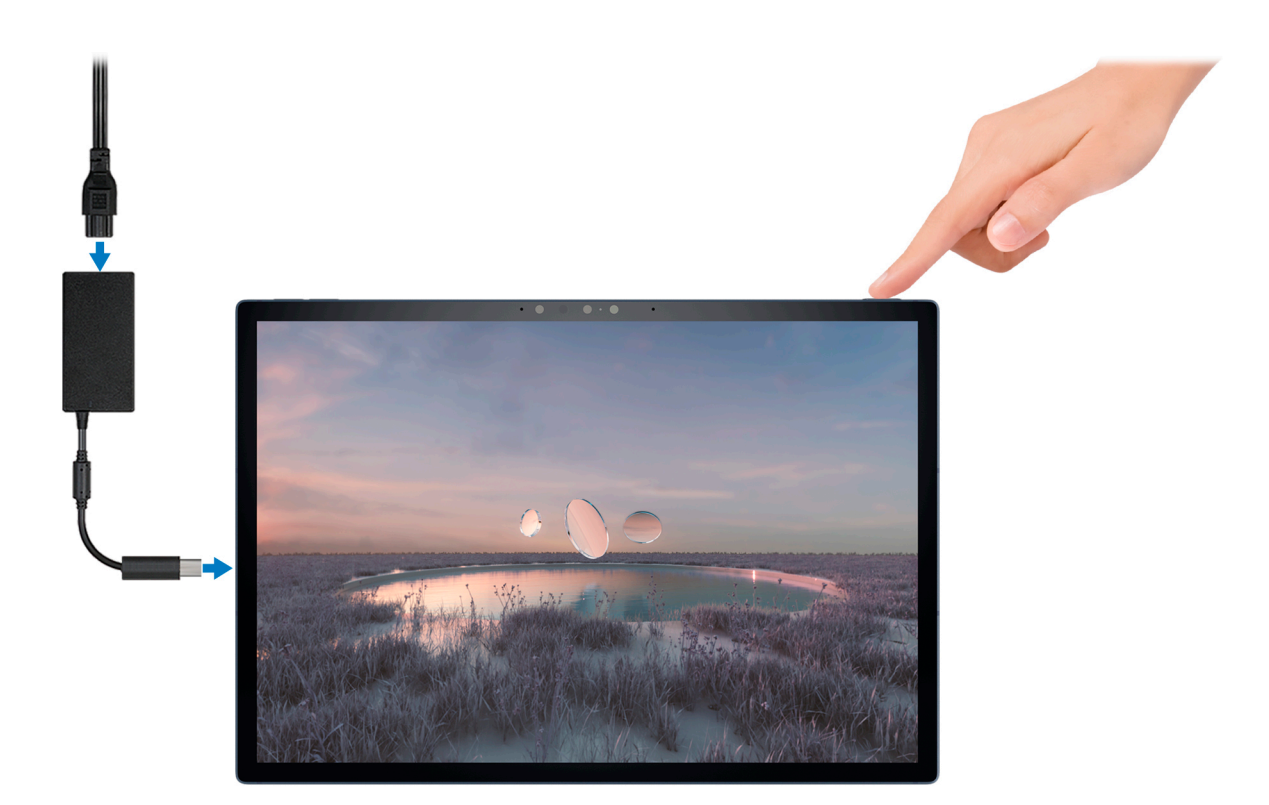

**NOTE:** The battery may go into power-saving mode during shipment to conserve charge on the battery. Ensure that the power adapter is connected to your computer when it is turned on for the first time.

**3.** Finish Windows setup.

Follow the on-screen instructions to complete the setup. When setting up, Dell recommends that you:

- Connect to a network for Windows updates.
  - **NOTE:** If connecting to a secured wireless network, enter the password for the wireless network access when prompted.
- If connected to the Internet, sign in with or create a Microsoft account. If not connected to the Internet, create an offline account.
- On the **Support and Protection** screen, enter your contact details.
- 4. Locate and use Dell apps from the Windows Start menu—Recommended.

#### Table 1. Locate Dell apps

| Resources | Description                                                                                                    |
|-----------|----------------------------------------------------------------------------------------------------|
|           | My Dell                                                                                                    |
| Deell     | Centralized location for key Dell applications, help articles, and other important information about your computer. It also notifies you about the warranty status, recommended accessories, and software updates if available.                                                                                                    |
|           | SupportAssist                                                                                                    |
| ~         | SupportAssist proactively and predictively identifies hardware and software issues on your computer and automates the engagement process with Dell Technical support. It addresses performance and stabilization issues, prevents security threats, monitors, and detects hardware failures. For more information, see <i>SupportAssist for Home PCs User's Guide</i> at www.dell.com/serviceabilitytools. Click <b>SupportAssist</b> and then, click <b>SupportAssist for Home PCs</b> .<br>(i) NOTE: In SupportAssist, click the warranty expiry date to renew or upgrade your warranty. |

#### Table 1. Locate Dell apps (continued)

| Resources        | Description                                                                                                    |
|------------------|----------------------------------------------------------------------------------------------------|
|                  | Dell Update                                                                                                    |
| -{\$ <b>\$</b> } | Updates your computer with critical fixes and latest device drivers as they become available. For more information on using Dell Update, search in the Knowledge Base Resource at <a href="https://www.dell.com/support">www.dell.com/support</a> . |
|                  | Dell Digital Delivery                                                                                                    |
|                  | Download software applications, which are purchased but not preinstalled on your computer.<br>For more information on using Dell Digital Delivery, search in the Knowledge Base Resource at<br>www.dell.com/support.                                |

## Attach the XPS Folio keyboard

(i) NOTE: These instructions apply only if you are connecting your computer to an XPS Folio keyboard (sold separately).

1. Lower the computer onto the XPS Folio keyboard as shown. Ensure the pogo connector on the computer and keyboard are aligned and firmly attached.

(i) NOTE: The XPS Folio keyboard is powered by your computer when attached. It does not need to be charged separately.

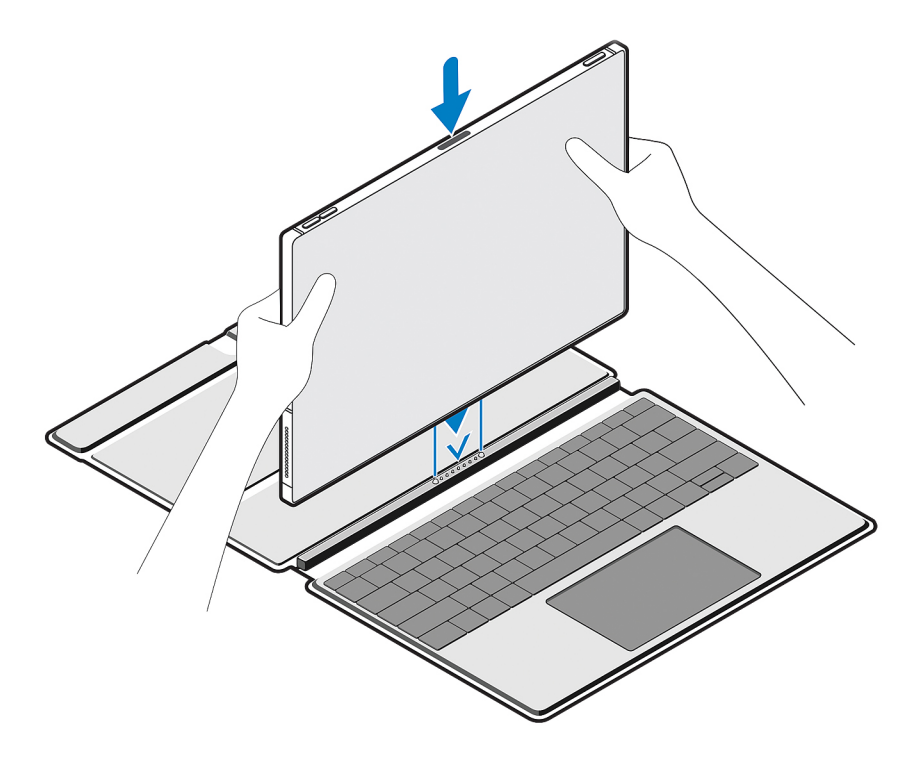

2. Adjust the flap on the XPS Folio keyboard into a preferred position.

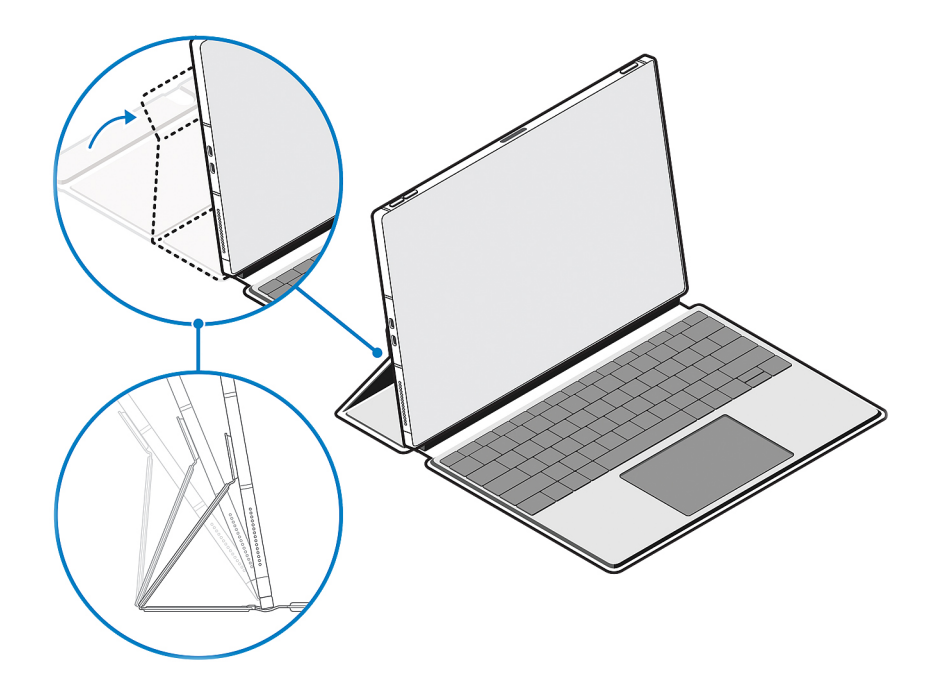

(i) NOTE: For a stable and comfortable typing experience, place the computer on a flat surface when in use.

(i) NOTE: Use a damp cloth or wet wipes with 50% alcohol or less to clean off any dust on the XPS Folio keyboard.

## **Connect your XPS Stylus for the first time**

(i) NOTE: These instructions apply only if you are connecting an XPS Stylus (sold separately) to your computer.

1. Place the flat side of the XPS Stylus on the top of the computer, where the charging area is located—the pen nib can face either the left or the right.

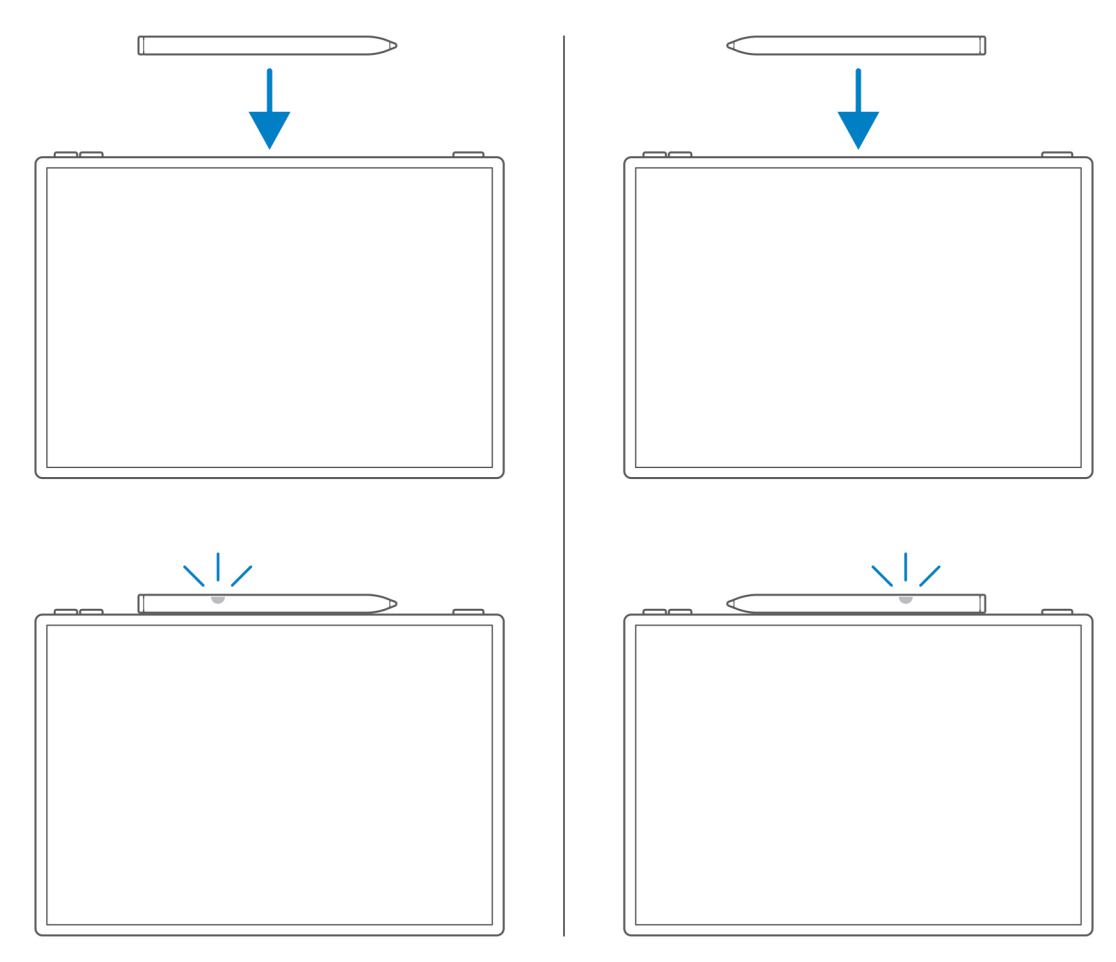

2. A pop-up window appears on your computer's display, prompting you to pair your XPS Stylus to your computer using the Bluetooth connection. Tap or click **Connect** to initiate pairing.

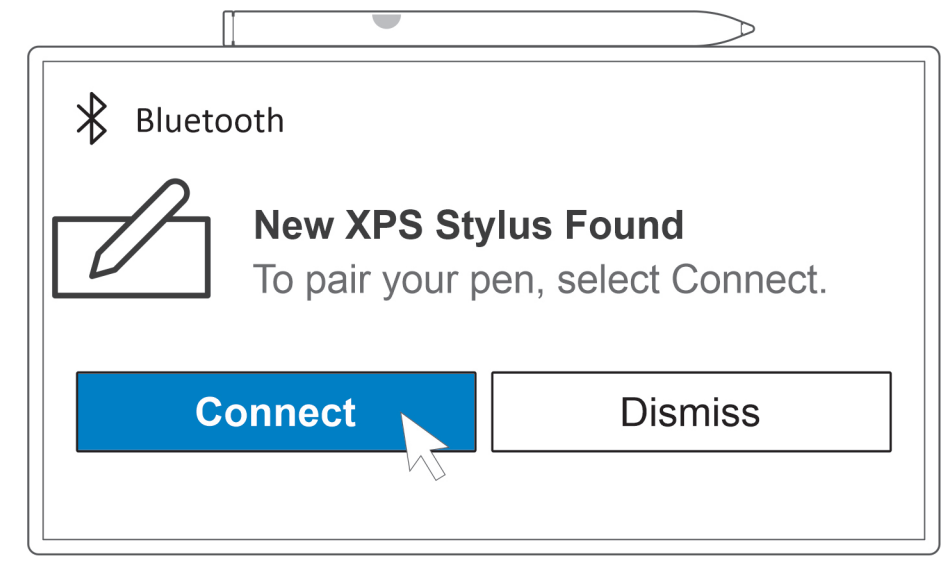

The LED indicator on your XPS Stylus starts blinking and turns solid blue after pairing is successfully complete. After successful pairing, your computer and pen connect automatically when Bluetooth is enabled and are within the Bluetooth range.

**NOTE:** For more information on the XPS Stylus, refer to the XPS Stylus User's Guide available with your product documentation at www.dell.com/support.

# Views of XPS 13 9315 2-in-1

### Front

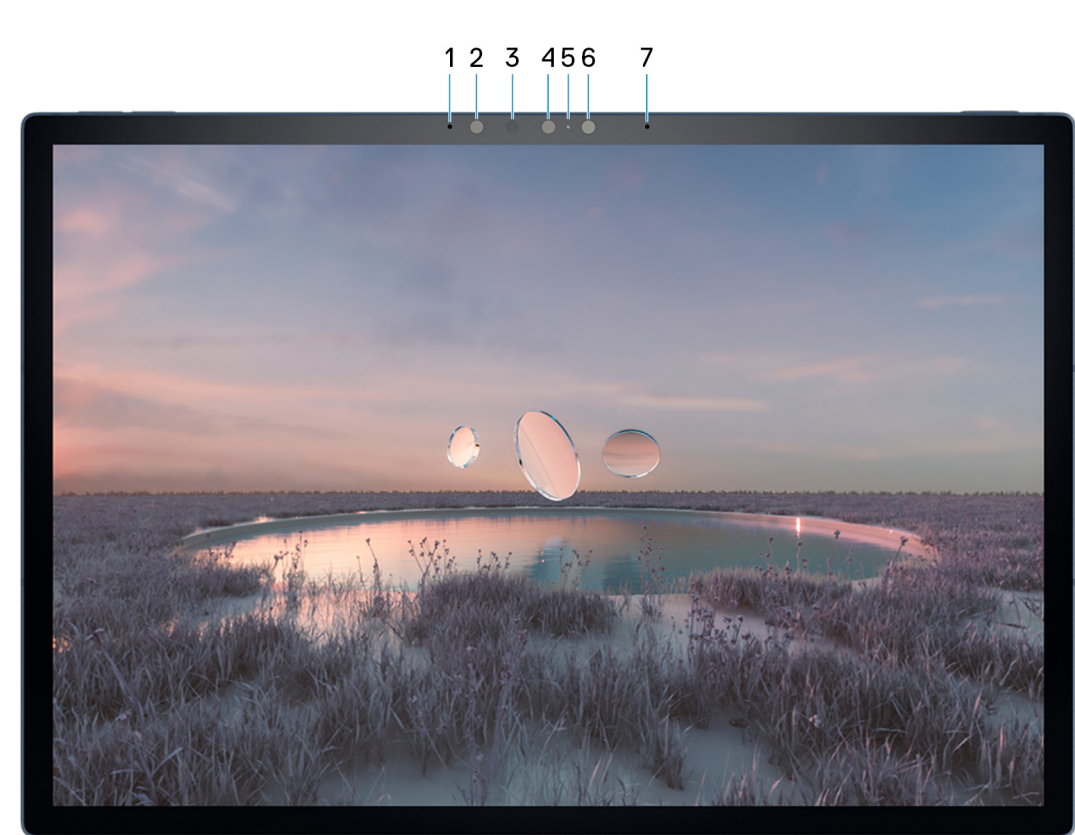

#### 1. Left microphone

Provides digital sound input for audio recording and voice calls.

#### 2. Infrared camera

Enhances security when paired with Windows Hello face authentication.

#### 3. Infrared emitter

Emits infrared light, which enables the infrared camera to sense and track motion.

#### 4. RGB Camera

Enables you to video chat, capture photos, and record videos.

#### 5. Camera-status light

Turns on when the camera is in use.

#### 6. Ambient-light sensor

The sensor detects the ambient light and automatically adjusts the keyboard backlight and display brightness.

#### 7. Right microphone

Provides digital sound input for audio recording and voice calls.

### Back

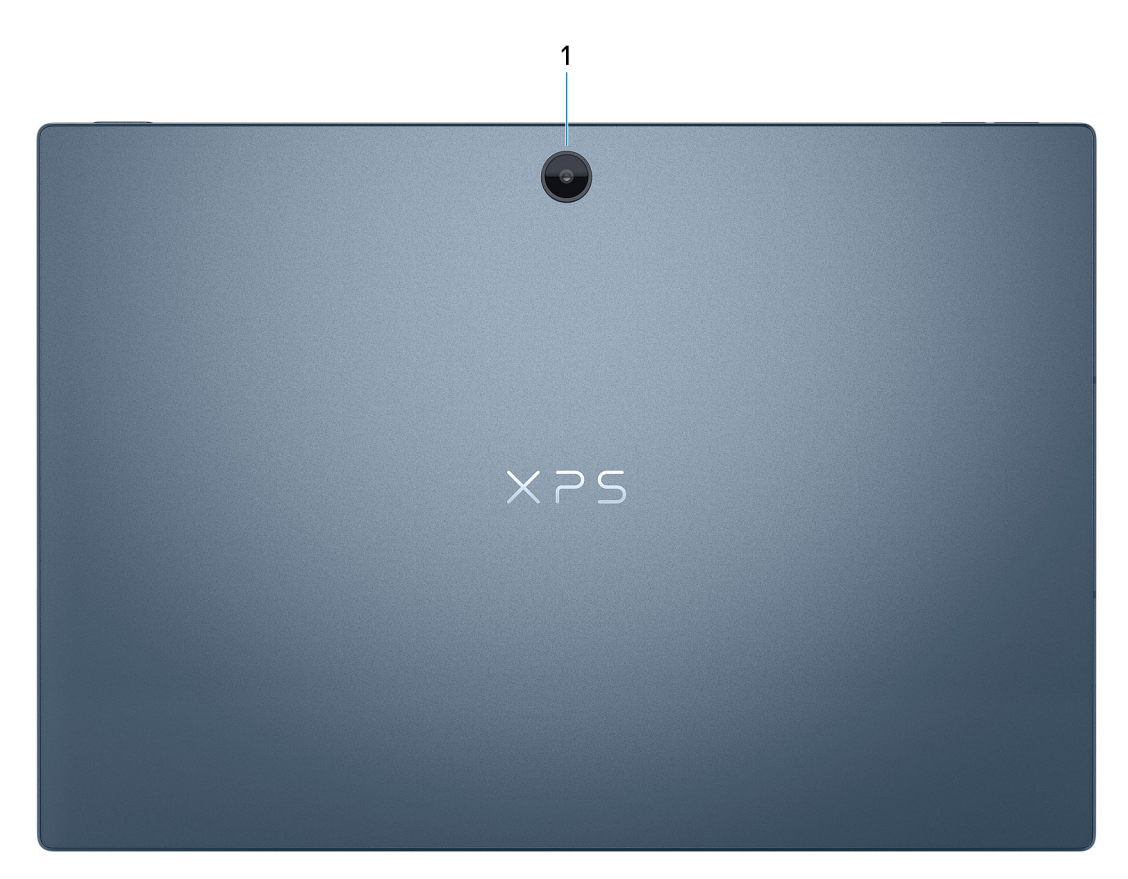

#### 1. RGB Camera

Enables you to video chat, capture photos, and record videos.

# Right

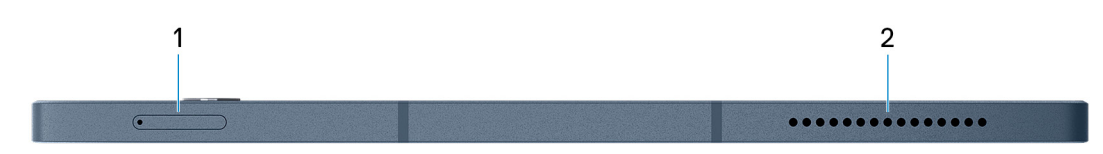

#### 1. Nano-SIM card slot

Insert a nano-SIM card to connect to a mobile broadband network.

(i) NOTE: This card slot is only available on computers that support WWAN.

(i) NOTE: WWAN support will be available at a later date.

#### 2. Right speaker

Provides audio output.

### Left

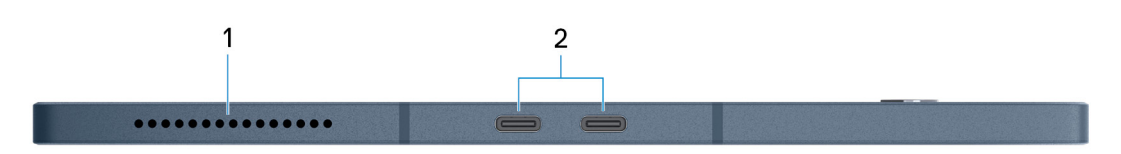

#### 1. Left speaker

Provides audio output.

#### 2. Thunderbolt 4.0 port with Power Delivery (2)

Supports USB4, DisplayPort 1.4, Thunderbolt 4 and also enables you to connect to an external display using an display adapter. Provides data transfer rates of up to 40 Gbps for USB4 and Thunderbolt 4.

(i) NOTE: A USB Type-C to DisplayPort adapter (sold separately) is required to connect a DisplayPort device.

- (i) NOTE: USB4 is backward compatible with USB 3.2, USB 2.0, and Thunderbolt 3.
- (i) NOTE: Thunderbolt 4 supports two 4K displays or one 8K display.
- **NOTE:** When both ports are in use for charging any devices, only one port delivers power of 5 V/3 A and the other port delivers 5 V/1.5 A.
- (i) NOTE: Either port can be used for charging your computer.

### Тор

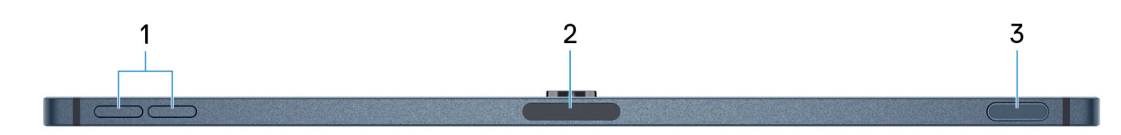

#### 1. Volume-control buttons (2)

Press to increase or decrease the volume.

#### 2. Charging pad for stylus

Allows you to charge the XPS Stylus (sold separately). Place the flat side of the stylus here after use.

#### 3. Power button with fingerprint reader

Press to turn on the computer if it is turned off, in sleep mode, or in hibernate state.

When the computer is turned on, press the power button to put the computer into sleep state, press and hold the power button for 10 seconds to force shut-down the computer.

Place your finger on the power button to log in with the fingerprint reader.

() NOTE: In Windows, Windows Hello supports a defined number of fingerprints per account. For more information about configuring your fingerprint reader with Windows Hello, search in the Knowledge Base Resource at www.dell.com/support.

### **Bottom**

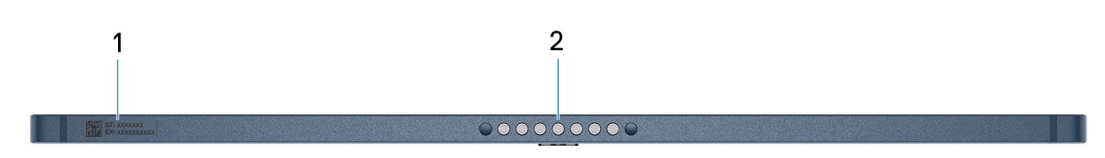

#### 1. Service Tag label

The Service Tag is a unique alphanumeric identifier that enables Dell service technicians to identify the hardware components in your computer and access warranty information.

#### 2. Pogo connector

Connect the computer to the XPS Folio keyboard (sold separately).

# Specifications of XPS 13 9315 2-in-1

# **Dimensions and weight**

The following table lists the height, width, depth, and weight of your XPS 13 9315 2-in-1.

#### Table 2. Dimensions and weight

| Description                                                                                                    | Values                                                                                                    |
|----------------------------------------------------------------------------------------------------|----------------------------------------------------------------------------------------------------|
| Height:                                                                                                    | <ul> <li>For computers with WWAN: 7.90 mm (0.31 in.)</li> <li>For computers with WLAN: 7.40 mm (0.29 in.)</li> </ul> |
| Width                                                                                                    | 292.50 mm (11.50 in.)                                                                                                |
| Depth                                                                                                    | 201.20 mm (7.90 in.)                                                                                                 |
| Weight<br>(i) NOTE: The weight of your computer depends on the<br>configuration ordered and manufacturing variability. | <ul> <li>For computers with WWAN: 0.82 kg (1.81 lb)</li> <li>For computers with WLAN: 0.74 kg (1.62 lb)</li> </ul>   |

(i) NOTE: WWAN support will be available at a later date.

### Processor

The following table lists the details of the processors supported by your XPS 13 9315 2-in-1.

#### Table 3. Processor

| Descri                        | iption                                                                            | Option one                          | Option two                          |
|-------------------------------|-----------------------------------------------------------------------------------|-------------------------------------|-------------------------------------|
| Proces                        | sor type                                                                          | 12th Generation Intel Core i5-1230U | 12th Generation Intel Core i7-1250U |
| Proces                        | sor wattage                                                                       | 9 W                                 | 9 W                                 |
| Proces                        | sor total core count                                                              | 10                                  | 10                                  |
| Perfor                        | mance-cores                                                                       | 2                                   | 2                                   |
| Efficie                       | nt-cores                                                                          | 8                                   | 8                                   |
| Processor total thread counts |                                                                                   | 12                                  | 12                                  |
| () NC<br>Teo<br>Per           | <b>)TE:</b> Intel® Hyper-Threading chnology is only available on rformance-cores. |                                     |                                     |
| Processor speed               |                                                                                   | 0.7 to 4.4 GHz                      | 0.8 to 4.7 GHz                      |
| Performance-cores frequency   |                                                                                   |                                     |                                     |
|                               | Processor base frequency                                                          | 1.0 Ghz                             | 1.1 Ghz                             |
|                               | Maximum turbo frequency                                                           | 4.4 Ghz                             | 4.7 Ghz                             |
| Efficier                      | nt-cores frequency                                                                |                                     |                                     |

#### Table 3. Processor (continued)

| Descr                   | iption                                                                                                    | Option one             | Option two             |
|-------------------------|----------------------------------------------------------------------------------------------------|------------------------|------------------------|
|                         | Processor base frequency                                                                                                    | 0.7 Ghz                | 0.8 Ghz                |
|                         | Maximum turbo frequency                                                                                                    | 3.3 Ghz                | 3.5 Ghz                |
| Therm                   | al Mode/Thermal Design Power (TDF                                                                                                    | )<br>(                 |                        |
|                         | Cool                                                                                                    | 9 to 15 W              | 9 to 15 W              |
|                         | Optimized                                                                                                    | 9 to 29 W              | 9 to 29 W              |
|                         | Quiet                                                                                                    | 9 to 15 W              | 9 to 15 W              |
|                         | Ultra Performance                                                                                                    | 9 to 29 W              | 9 to 29 W              |
| i NC<br>the<br>to<br>My | <b>DTE:</b> Processor clock speeds and<br>ermal design power differ according<br>the thermal mode selected in the<br>p Dell app on your computer. |                        |                        |
| Proces                  | ssor cache                                                                                                    | 12 MB                  | 12 MB                  |
| Integra                 | ated graphics                                                                                                    | Intel Iris Xe Graphics | Intel Iris Xe Graphics |

# Chipset

The following table lists the details of the chipset supported by your XPS 13 9315 2-in-1.

#### Table 4. Chipset

| Description    | Values                           |
|----------------|----------------------------------|
| Chipset        | Integrated in processor          |
| Processor      | 12th Generation Intel Core i5/i7 |
| DRAM bus width | 64-bit                           |
| Flash EPROM    | 64 MB                            |
| PCle bus       | Up to Gen 4                      |

# **Operating system**

Your XPS 13 9315 2-in-1 supports the following operating systems:

- Windows 11 Pro, 64-bit
- Windows 11 Home, 64-bit

# Memory

The following table lists the memory specifications of your XPS 13 9315 2-in-1.

#### Table 5. Memory specifications

| Description                     | Values                                                                                                    |  |
|---------------------------------|----------------------------------------------------------------------------------------------------|--|
| Memory slots                    | Onboard<br><b>NOTE:</b> The memory is integrated on the system board<br>and is not upgradeable.                             |  |
| Memory type                     | Dual-channel LPDDR4x                                                                                                    |  |
| Memory speed                    | 2133 MHz                                                                                                    |  |
| Maximum memory configuration    | 16 GB                                                                                                    |  |
| Minimum memory configuration    | 8 GB                                                                                                    |  |
| Memory configurations supported | <ul> <li>8 GB, 2 x 4 GB, Dual-Channel LPDDR4x, 2133 Mhz</li> <li>16 GB, 2 x 8 GB, Dual-Channel LPDDR4x, 2133 Mhz</li> </ul> |  |

## **External ports**

The following table lists the external ports on your XPS 13 9315 2-in-1.

#### Table 6. External ports

| Description | Values                                                                                                    |
|-------------|----------------------------------------------------------------------------------------------------|
| USB ports   | Two Thunderbolt 4 (Type-C) ports with Power Delivery<br>() NOTE: When both ports are in use for charging any<br>devices, only one port delivers power of 5 V/3 A and the<br>other port delivers 5 V/1.5 A. |

### **Internal slots**

The following table lists the internal slots of your XPS 13 9315 2-in-1.

#### Table 7. Internal slots

| Description | Values                                                                                                    |
|-------------|----------------------------------------------------------------------------------------------------|
| M.2         | One M.2 2230 slot for solid-state drive<br>() NOTE: To learn more about the features of different<br>types of M.2 cards, search in the Knowledge Base<br>Resource at www.dell.com/support. |

# WLAN module

The following table lists the Wireless Local Area Network (WLAN) module supported on your XPS 13 9315 2-in-1.

#### Table 8. WLAN module specifications

| Description               | Values                                                                                                    |
|---------------------------|----------------------------------------------------------------------------------------------------|
| Model number              | Intel AX211                                                                                                    |
| Transfer rate             | Up to 2400 Mbps                                                                                                    |
| Frequency bands supported | 2.4 GHz/5 GHz/6 GHz                                                                                                    |
| Wireless standards        | <ul> <li>WiFi 802.11a/b/g</li> <li>Wi-Fi 4 (WiFi 802.11n)</li> <li>Wi-Fi 5 (WiFi 802.11ac)</li> <li>Wi-Fi 6E (WiFi 802.11ax)</li> </ul> |
| Encryption                | <ul> <li>64-bit/128-bit WEP</li> <li>AES-CCMP</li> <li>TKIP</li> </ul>                                                                  |
| Bluetooth                 | Bluetooth 5.3 wireless card                                                                                                    |

### **WWAN module**

The following table lists the Wireless Wide Area Network (WWAN) module supported on your XPS 13 9315 2-in-1.

- (i) NOTE: This module is only available on computers that support WWAN.
- (i) NOTE: WWAN support will be available at a later date.
- (i) NOTE: Availability of the eSIM feature on this module is dependent on your region and your mobile carrier's requirements.
- **NOTE:** For instructions on how to setup SIM or eSIM connections on your computer, refer to the *SIM/eSIM Setup Guide* for *Windows* available with your product documentation at www.dell.com/support.
- **NOTE:** For instructions on how to find your computer's IMEI (International Mobile Station Equipment Identity) number, search in the Knowledge Base Resource at www.dell.com/support.

#### Table 9. WWAN module specifications

| Description               | Values                                                                                                    |
|---------------------------|----------------------------------------------------------------------------------------------------|
| Model number              | DW5931e, Intel 5000 Global 5G Modem with eSIM option                                                                                                    |
| Transfer rate             | <ul> <li>SA: DL 4.67 Gbps/UL 1.25 Gbps</li> <li>NSA: DL 3.74 Gbps/UL 835 Mbps</li> <li>LTE: DL 1.6 Gbps (CAT19)/UL 211 Mbps</li> <li>UMTS:<br/>DL 384 kbps/UL 384 kbps</li> <li>DL DC-HSPA+: 42 Mbps (CAT24)/UL 11.5 Mbps (CAT7)</li> </ul> |
| Frequency bands supported | <ul> <li>NR: n1, n2, n3, n5, n7, n8, n20, n25, n28, n30, n38, n40,<br/>n41, n48, n66, n71, n77, n78, n79</li> </ul>                                                                                                    |

#### Table 9. WWAN module specifications (continued)

| Description                               | Values                                                                                                    |
|-------------------------------------------|----------------------------------------------------------------------------------------------------|
|                                           | <ul> <li>LTE :B1, B2, B3, B4, B5, B7, B8, B12, B13, B14, B17, B18, B19, B20, B25, B26, B28, B29, B30, B32, B34, B38, B39, B40, B41, B42, B43, B46, B48, B66, B71</li> <li>WCDMA/HSPA+ : 1, 2, 4, 5, 8</li> </ul> |
| Wireless standards                        | <ul> <li>NR FR1 (Sub6) FDD/TDD</li> <li>LTE FDD/TDD</li> <li>WCDMA/HSPA+</li> <li>GPS/GLONASS/Galileo/BDS/QZSS</li> </ul>                                                                                        |
| Encryption                                | Not supported                                                                                                    |
| Global Navigation Satellite System (GNSS) | Supports GPS, GLONASS, Galileo, BDS, and QZSS                                                                                                    |

## Audio

The following table lists the audio specifications of your XPS 13 9315 2-in-1.

#### Table 10. Audio specifications

| Description              |                        | Values                         |
|--------------------------|------------------------|--------------------------------|
| Audio controller         |                        | USB-C Digital Audio            |
| Stereo conversion        |                        | Supported                      |
| Internal audio interface | 9                      | Intel SoundWire                |
| External audio interfac  | e                      | Not supported                  |
| Number of speakers       |                        | 2                              |
| Internal-speaker amplif  | fier                   | Realtek ALC1319D               |
| External volume contro   | ols                    | Volume buttons                 |
| Speaker output:          |                        |                                |
|                          | Average speaker output | 2 W                            |
|                          | Peak speaker output    | 2.5 W                          |
| Subwoofer output         |                        | Not supported                  |
| Microphone               |                        | Dual digital-array microphones |

## Storage

This section lists the storage options on your XPS 13 9315 2-in-1. Your XPS 13 9315 2-in-1 supports one M.2 2230 solid-state drive.

#### Table 11. Storage specifications

| Storage type               | Interface type                   | Capacity   |
|----------------------------|----------------------------------|------------|
| M.2 2230 solid-state drive | PCle Gen4 x4 NVMe, up to 64 Gbps | Up to 1 TB |

### Camera

The following table lists the camera specifications of your XPS 13 9315 2-in-1.

#### Table 12. Camera specifications

| Description |                        | Values                                                                                                    |  |
|-------------|------------------------|----------------------------------------------------------------------------------------------------|--|
| Num         | ber of cameras         | Three                                                                                                    |  |
| Came        | era type               | <ul> <li>World-facing camera: RGB camera</li> <li>User-facing cameras: RGB and IR cameras</li> </ul>                         |  |
| Came        | era location           | <ul><li>World-facing camera</li><li>User-facing camera (2)</li></ul>                                                         |  |
| Came        | era sensor type        | CMOS sensor technology                                                                                                    |  |
| Came        | era resolution:        |                                                                                                    |  |
|             | Still image            | <ul><li>World-facing camera: 10 megapixel</li><li>User-facing camera: 5 megapixel</li></ul>                                  |  |
|             | Video                  | <ul> <li>World-facing camera: 3840 x 2160 (4K) at 30 fps</li> <li>User-facing camera: 1920 x 1080 (FHD) at 30 fps</li> </ul> |  |
| Infra       | red camera resolution: |                                                                                                    |  |
|             | Still image            | 0.3 megapixel                                                                                                    |  |
|             | Video                  | 640 x 480 at 60 fps                                                                                                    |  |
| Diago       | onal viewing angle:    |                                                                                                    |  |
|             | Camera                 | <ul><li>World-facing camera: 97 degrees</li><li>User-facing camera: 92 degrees</li></ul>                                     |  |
|             | Infrared camera        | 77.3 degrees                                                                                                    |  |

## **Power adapter**

The following table lists the power adapter specifications of your XPS 13 9315 2-in-1.

#### Table 13. Power adapter specifications

| Descri                           | ption               | Values                              |
|----------------------------------|---------------------|-------------------------------------|
| Type 45 W Small Form Factor (USB |                     | 45 W Small Form Factor (USB Type-C) |
| Power-                           | adapter dimensions: |                                     |
|                                  | Height              | 22 mm (0.87 in.)                    |
|                                  | Width               | 55 mm (2.17 in.)                    |

#### Table 13. Power adapter specifications (continued)

| Description                                                                             | Values                                                                                                    |
|-----------------------------------------------------------------------------------------|----------------------------------------------------------------------------------------------------|
| Depth                                                                                   | 60 mm (2.36 in.)                                                                                                    |
| Input voltage                                                                           | 100 VAC-240 VAC                                                                                                    |
| Input frequency                                                                         | 50 Hz-60 Hz                                                                                                    |
| Input current (maximum)                                                                 | 1.3 A                                                                                                    |
| Output current (continuous)                                                             | <ul> <li>20 V/2.25 A (Continuous)</li> <li>15 V/3 A (Continuous)</li> <li>9 V/3 A (Continuous)</li> <li>5 V/3 A (Continuous)</li> </ul> |
| Rated output voltage                                                                    | <ul> <li>20 VDC</li> <li>15 VDC</li> <li>9 VDC</li> <li>5 VDC</li> </ul>                                                                |
| Temperature range:                                                                      |                                                                                                    |
| Operating                                                                               | 0°C to 40°C (32°F to 104°F)                                                                                                    |
| Storage                                                                                 | -40°C to 70°C (-40°F to 158°F)                                                                                                    |
| CAUTION: Operating and storage temperature the device outside these ranges may impact t | e ranges may differ among components, so operating or storing<br>he performance of specific components.                                 |

## **Battery**

The following table lists the battery specifications of your XPS 13 9315 2-in-1.

#### Table 14. Battery specifications

| Description              |           | Values                                                                                                    |
|--------------------------|-----------|----------------------------------------------------------------------------------------------------|
| Battery type             |           | 3-cell, 49.5 Whr "smart" lithium-ion, ExpressCharge Boost                                                       |
| Battery voltage          |           | 11.40 VDC                                                                                                    |
| Battery weight (maximum) |           | 0.20 kg (0.44 lb)                                                                                               |
| Battery dimension        | ns:       | -                                                                                                    |
|                          | Height    | 230.20 mm (9.06 in.)                                                                                            |
|                          | Width     | 117.00 mm (4.61 in.)                                                                                            |
| Depth                    |           | 3.70 mm (0.15 in.)                                                                                              |
| Temperature range:       |           |                                                                                                    |
|                          | Operating | 0°C to 45°C (32°F to 113°F)                                                                                     |
|                          | Storage   | –20°C to 70°C (4°F to 158 °F)                                                                                   |
| Battery operating time   |           | Varies depending on operating conditions and can significantly reduce under certain power-intensive conditions. |

#### Table 14. Battery specifications (continued)

| Description                                                                                                    | Values                                                   |
|----------------------------------------------------------------------------------------------------|----------------------------------------------------------|
| Battery charging time (approximate)<br>(i) NOTE: Control the charging time, duration, start and<br>end time, and so on using the Dell Power Manager<br>application. For more information about Dell Power<br>Manager, search in the Knowledge Base Resource at<br>www.dell.com/support. | 3 hours (when the computer is off)                       |
| Coin-cell battery                                                                                                    | Not supported                                            |
| ∧ CAUTION: Operating and storage temperature range                                                                                                    | ges may differ among components, so operating or storing |

the device outside these ranges may impact the performance of specific components.

CAUTION: Dell recommends that you charge the battery regularly for optimal power consumption. If your battery charge is completely depleted, connect the power adapter, turn on your computer, and then restart your computer to reduce the power consumption.

# Display

The following table lists the display specifications of your XPS 13 9315 2-in-1.

#### Table 15. Display specifications

| Description         |                         | Values                                                                                                    |
|---------------------|-------------------------|----------------------------------------------------------------------------------------------------|
| Display type        |                         | 3K Class 3:2, DisplayHDR 400, White Light Emitting Diode<br>(WLED), Eyesafe Low Blue Light Display Technology, Gorilla<br>Glass Victus |
| Display-panel tec   | hnology                 | Wide Viewing Angle (WVA)                                                                                                    |
| Display-panel dim   | nensions (active area): |                                                                                                    |
|                     | Height                  | 182.59 mm (7.19 in.)                                                                                                    |
|                     | Width                   | 273.89 mm (10.78 in.)                                                                                                    |
|                     | Diagonal                | 330.20 mm (13.00 in.)                                                                                                    |
| Display-panel nat   | ive resolution          | 2880 x 1920                                                                                                    |
| Luminance (typic    | al)                     | 500 nits                                                                                                    |
| Megapixels          |                         | 5.5                                                                                                    |
| Color gamut         |                         | 100% (sRGB)                                                                                                    |
| Pixels Per Inch (F  | PPI)                    | 267                                                                                                    |
| Contrast ratio (m   | inimum)                 | 1800:1                                                                                                    |
| Response time (r    | naximum)                | 35 ms                                                                                                    |
| Refresh rate        |                         | 60 Hz                                                                                                    |
| Horizontal view a   | ingle                   | 88 +/- degrees                                                                                                    |
| Vertical view angle |                         | 88 +/- degrees                                                                                                    |

#### Table 15. Display specifications (continued)

| Description                 | Values                              |
|-----------------------------|-------------------------------------|
| Pixel pitch                 | 0.095 mm                            |
| Power consumption (maximum) | 3.34 W                              |
| Anti-glare vs glossy finish | Anti-reflection/Anti-smudge coating |
| Touch options               | Yes                                 |
| Stylus support              | Yes                                 |

## **GPU**—Integrated

The following table lists the specifications of the integrated Graphics Processing Unit (GPU) supported by your XPS 13 9315 2-in-1.

#### Table 16. GPU—Integrated

| Controller             | Memory size          | Processor                        |
|------------------------|----------------------|----------------------------------|
| Intel Iris Xe Graphics | Shared system memory | 12th Generation Intel Core i5/i7 |

### **Fingerprint reader**

The following table lists the fingerprint-reader specifications of your XPS 13 9315 2-in-1.

**(i) NOTE:** The fingerprint reader is located on the power button.

#### Table 17. Fingerprint reader specifications

| Description                          | Values       |
|--------------------------------------|--------------|
| Fingerprint-reader sensor technology | Capacitative |
| Fingerprint-reader sensor resolution | 500 dpi      |
| Fingerprint-reader sensor pixel size | 54 x 176     |

### Sensors

#### Table 18. Sensors

| Sensor support                                                 |
|----------------------------------------------------------------|
| Ambient Light Sensor                                           |
| GPS (via WWAN card)                                            |
| <b>INOTE:</b> WWAN support will be available at a later date.  |
| Hall sensor                                                    |
| <b>I NOTE:</b> The Hall sensor is located on the system board. |

# **Operating and storage environment**

This table lists the operating and storage specifications of your XPS 13 9315 2-in-1.

Airborne contaminant level: G1 as defined by ISA-S71.04-1985

#### Table 19. Computer environment

| Description                 | Operating                                      | Storage                                      |
|-----------------------------|------------------------------------------------|----------------------------------------------|
| Temperature range           | 0°C to 35°C (32°F to 95°F)                     | -40°C to 65°C (-40°F to 149°F)               |
| Relative humidity (maximum) | 10% to 90% (non-condensing)                    | 0% to 95% (non-condensing)                   |
| Vibration (maximum)*        | 0.66 GRMS                                      | 1.30 GRMS                                    |
| Shock (maximum)             | 110 G†                                         | 160 G†                                       |
| Altitude range              | -15.2 m to 3,048 m (-49.87 ft to 10,000<br>ft) | -15.2 m to 10,668 m (-49.87 ft to 35,000 ft) |

CAUTION: Operating and storage temperature ranges may differ among components, so operating or storing the device outside these ranges may impact the performance of specific components.

\* Measured using a random vibration spectrum that simulates user environment.

† Measured using a 2 ms half-sine pulse.

# Hardware security

The following table lists the hardware security of your XPS 13 9315 2-in-1.

#### Table 20. Hardware security

| Hardware security                                                           |
|-----------------------------------------------------------------------------|
| Trusted Platform Module (TPM) 2.0                                           |
| Touch Fingerprint Reader (in Power Button) with Absolute Control (Optional) |

## Keyboard

The following table lists the keyboard specifications of your XPS Folio keyboard (sold separately).

#### Table 21. Keyboard specifications

| Description     | Values                                                                                                    |
|-----------------|----------------------------------------------------------------------------------------------------|
| Keyboard type   | XPS Folio keyboard                                                                                             |
| Keyboard layout | QWERTY                                                                                                    |
| Number of keys  | <ul> <li>United States and Canada: 79 keys</li> <li>United Kingdom: 80 keys</li> <li>Japan: 83 keys</li> </ul> |
| Keyboard size   | X=19.05 mm key pitch<br>Y=18.05 mm key pitch                                                                   |

#### Table 21. Keyboard specifications (continued)

| Description        | Values                                                                                                    |
|--------------------|----------------------------------------------------------------------------------------------------|
| Keyboard shortcuts | Some keys on your keyboard have two symbols on them.<br>These keys can be used to type alternate characters or to<br>perform secondary functions. To type the alternate character,<br>press Shift and the desired key. To perform secondary<br>functions, press Fn and the desired key.<br>(i) NOTE: You can define the primary behavior of the<br>function keys (F1–F12) changing <b>Function Key Behavior</b><br>in BIOS setup program. For more information, see<br>keyboard shortcuts. |

# Touchpad

The following table lists the touchpad specifications of your XPS Folio keyboard (sold separately).

#### Table 22. Touchpad specifications

| Description          |            | Values                                                                                                    |
|----------------------|------------|----------------------------------------------------------------------------------------------------|
| Touchpad resolution: |            |                                                                                                    |
|                      | Horizontal | 1398 DPI                                                                                                    |
|                      | Vertical   | 907 DPI                                                                                                    |
| Touchpad di          | mensions:  |                                                                                                    |
|                      | Horizontal | 114.00 mm (4.49 in.)                                                                                                    |
|                      | Vertical   | 74.20 mm (2.92 in.)                                                                                                    |
| Touchpad ge          | estures    | For more information about touchpad gestures available<br>on Windows, see the Microsoft knowledge base article at<br>support.microsoft.com. |

# Low blue light

# WARNING: Prolonged exposure to blue light from the display may lead to long-term effects such as eye strain, eye fatigue, or damage to the eyes.

Blue light is a color in the light spectrum which has a short wavelength and high energy. Chronic exposure to blue light, particularly from digital sources, may disrupt sleep patterns and cause long-term effects such as eye strain, eye fatigue, or damage to the eyes.

The display on this computer is designed to minimize blue light and complies with TÜV Rheinland's requirement for low blue light displays.

Low blue light mode is enabled at the factory, so no further configuration is necessary.

To reduce the risk of eye strain, it is also recommended that you:

- Position the display at a comfortable viewing distance between 20 and 28 inches (50 and 70 cm) from your eyes.
- Blink frequently to moisten your eyes, wet your eyes with water, or apply suitable eye drops.
- Look away from your display, and gaze at a distant object at 20 ft (609.60 cm) away for at least 20 seconds during each break.
- Take an extended break for 20 minutes every two hours.

# **Keyboard shortcuts of XPS Folio keyboard**

(i) NOTE: The XPS Folio keyboard is sold separately.

**NOTE:** Keyboard characters may differ depending on the keyboard language configuration. Keys that are used for shortcuts remain the same across all language configurations.

Some keys on your keyboard have two symbols on them. These keys can be used to type alternate characters or to perform secondary functions. The symbol that is shown on the lower part of the key refers to the character that is typed out when the key is pressed. If you press **shift** and the key, the symbol that is shown on the upper part of the key is typed out. For example, if you press **2**, **2** is typed out; if you press **Shift** + **2**, **e** is typed out.

The keys **F1-F12** at the top row of the keyboard are function keys for multimedia control, as indicated by the icon at the bottom of the key. Press the function key to invoke the task represented by the icon. For example, pressing **F1** mutes the audio (see the table below).

However, if the function keys F1-F12 are needed for specific software applications, multimedia functionality can be disabled by pressing fn + esc. Subsequently, multimedia control can be invoked by pressing fn and the respective function key. For example, mute audio by pressing fn + F1.

(i) NOTE: You can also define the primary behavior of the function keys (F1-F12) by changing Function Key Behavior in BIOS setup program.

| Function key | Re-defined key (for multi-media control) | Behavior                                                                                                    |
|--------------|------------------------------------------|----------------------------------------------------------------------------------------------------|
| F1           | fn + F1                                  | Mute audio                                                                                                    |
| F2           | fn + F2                                  | Decrease volume                                                                                                    |
| F3           | fn + F3                                  | Increase volume                                                                                                    |
| F4           | fn + F4                                  | Mic mute                                                                                                    |
| F5           | fn + F5                                  | Play/Pause                                                                                                    |
| F6           | fn + F6                                  | Keyboard backlight<br>NOTE: Toggle to cycle the<br>keyboard backlight status through<br>off, low-backlight, and high-<br>backlight |
| F7           | fn + F7                                  | Decrease brightness                                                                                                    |
| F8           | fn + F8                                  | Increase brightness                                                                                                    |
| F9           | fn + F9                                  | Switch to external display                                                                                                    |
| F10          | fn + F10                                 | Print screen                                                                                                    |
| F11          | fn + F11                                 | Home                                                                                                    |
| F12          | fn + F12                                 | End                                                                                                    |

#### Table 23. List of keyboard shortcuts

The **fn** key is also used with selected keys on the keyboard to invoke other secondary functions.

#### Table 24. List of keyboard shortcuts

| Function key     | Behavior |
|------------------|----------|
| fn + arrow left  | Home     |
| fn + arrow right | End      |

#### Table 24. List of keyboard shortcuts (continued)

| Function key        | Behavior           |
|---------------------|--------------------|
| fn + B              | Pause/Break        |
| fn + right ctrl + B | Break              |
| fn + left ctrl + B  | ctrl + Break       |
| fn + S              | Toggle scroll lock |
| fn + R              | System request     |
| fn + esc            | Toggle fn-key lock |
| fn + arrow up       | Page up            |
| fn + arrow down     | Page down          |

6

# **Getting help and contacting Dell**

## Self-help resources

You can get information and help on Dell products and services using these self-help resources:

#### Table 25. Self-help resources

| Self-help resources                                                                                                    | Resource location                                                                                                    |
|----------------------------------------------------------------------------------------------------|----------------------------------------------------------------------------------------------------|
| Information about Dell products and services                                                                                              | www.dell.com                                                                                                    |
| My Dell app                                                                                                    | Deell                                                                                                    |
| Tips                                                                                                    | · •                                                                                                    |
| Contact Support                                                                                                    | In Windows search, type Contact Support, and press<br>Enter.                                                                                                    |
| Online help for operating system                                                                                                    | www.dell.com/support/windows                                                                                                    |
| Access top solutions, diagnostics, drivers and downloads, and<br>learn more about your computer through videos, manuals and<br>documents. | Your Dell computer is uniquely identified by a Service Tag or<br>Express Service Code. To view relevant support resources for<br>your Dell computer, enter the Service Tag or Express Service<br>Code at www.dell.com/support.<br>For more information on how to find the Service Tag for your<br>computer, see Locate the Service Tag on your computer. |
| Dell knowledge base articles for a variety of computer concerns                                                                           | <ol> <li>Go to www.dell.com/support.</li> <li>On the menu bar at the top of the Support page, select<br/>Support &gt; Knowledge Base.</li> <li>In the Search field on the Knowledge Base page, type the<br/>keyword, topic, or model number, and then click or tap the<br/>search icon to view the related articles.</li> </ol>                          |

### Contacting Dell

To contact Dell for sales, technical support, or customer service issues, see www.dell.com/contactdell.

(i) NOTE: Availability varies by country/region and product, and some services may not be available in your country/region.

**NOTE:** If you do not have an active Internet connection, you can find contact information about your purchase invoice, packing slip, bill, or Dell product catalog.